# 宣讀聖經/戲劇聖經 網頁版 如何使用?

https://prs.app/zh-Hant/

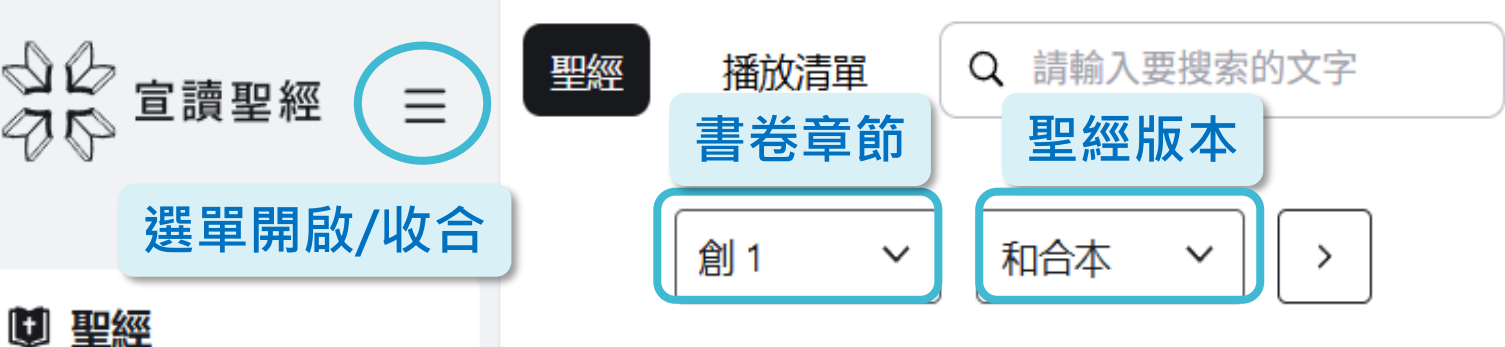

## 神創造天地

1起初,神創造天地。2地是空虛混沌, 淵面黑暗,神的靈運行在水面上。 3神說:「要有光。」就有了光。4神看光是好的,就把光暗分開了。5神稱 光為晝,稱暗為夜。有晚上,有早晨,這是頭一日。

② 我的

( )

語言

深淺轉換

0

設定

6 神說: 「諸水之間要有空氣,將水分為上下。」7 神就造出空氣,將空氣 以下的水、空氣以上的水分開了。事就這樣成了。8 神稱空氣為天。有晚上, 有早晨,是第二日。

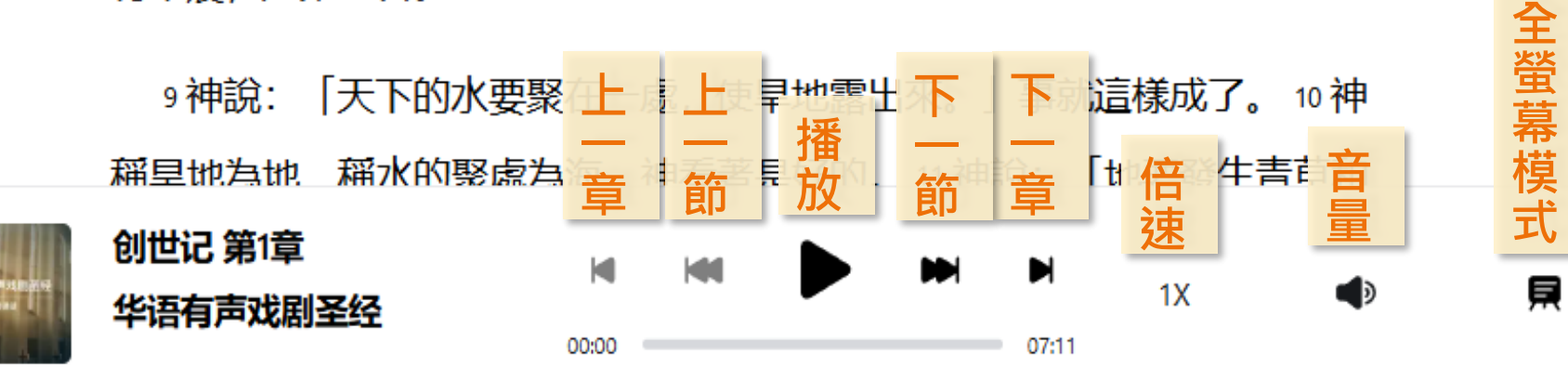

⊘ 讀經進度

🖬 計劃

🗅 聯絡我們

應用

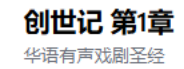

< 地定<br />
公<br />
定<br />
定<br />
に<br />
形<br />
に<br />
、<br />
に<br />
に<br />
に<br />
に<br />
に<br />
に<br />
に<br />
に<br />
に<br />
に<br />
に<br />
に<br />
に<br />
に<br />
に<br />
に<br />
に<br />
に<br />
に<br />
に<br />
に<br />
に<br />
に<br />
に<br />
に<br />
に<br />
に<br />
に<br />
に<br />
に<br />
に<br />
に<br />
に<br />
に<br />
に<br />
に<br />
に<br />
に<br />
に<br />
に<br />
に<br />
に<br />
に<br />
に<br />
に<br />
に<br />
に<br />
に<br />
に<br />
に<br />
に<br />
に<br />
に<br />
に<br />
に<br />
に<br />
に<br />
に<br />
に<br />
に<br />
に<br />
に<br />
に<br />
に<br />
に<br />
に<br />
に<br />
に<br />
に<br />
に<br />
に<br />
に<br />
に<br />
に<br />
に<br />
に<br />
に<br />
に<br />
に<br />
に<br />
に<br />
に<br />
に<br />
に<br />
に<br />
に<br />
に<br />
に<br />
に<br />
に<br />
に<br />
に<br />
に<br />
に<br />
に<br />
に<br />
に<br />
に<br />
に<br />
に<br />
に<br />
に<br />
に<br />
に<br />
に<br />
に<br />
に<br />
に<br />
に<br />
に<br />
に<br />
に<br />
に<br />
に<br />
に<br />
に<br />
に<br />
に<br />
に<br />
に<br />
に<br />
に<br />
に<br />
に<br />
に<br />
に<br />
に<br />
に<br />
に<br />
に<br />
に<br />
に<br />
に<br />
に<br />
に<br />
に<br />
に<br />
に<br />
に<br />
に<br />
に<br />
に<br />
に<br />
に<br />
に<br />
に<br />
に<br />
に<br />
に<br />
に<br />
に<br />
に<br />
に<br />
に<br />
に<br />
に<br />
に<br />
に<br />
に<br />
に<br />
に<br />
に<br />
に<br />
に<br />
に<br />
に<br />
に<br />
に<br />
に<br />
に<br />
に<br />
に<br />
に<br />
に<br />
に<br />
に<br />
に<br />
に<br />
に<br />
に<br />
に<br />
に<br />
に<br />
に<br />
に<br />
に<br />
に<br />
に<br />
に<br />
に<br />
に<br />
に<br />
に<br />
に<br />
に<br />
に<br />
に<br />
に<br />
に<br />
に<br />
に<br />
に<br />
に<br />
に<br />
に<br />
に<br />
に<br />
に<br />
に<br />
に<br />
に<br />
に<br />
に<br />
に<br />
に<br />
に<br />
に<br />
に<br />
に<br />
に<br />
に<br />
に<br />
に<br />
に<br />
に<br />
に<br />
に<br />
に<br />
に<br />
に<br />
に<br />
に<br />
に<br />
に<br />
に<br />
に<br />
に<br />
に<br />
に<br />
に<br />
に<br />
に<br />
に<br />
に<br />
に<br />
に<br />
に<br />
に<

3神說:「要有光。」就有了光。

4神看光是好的,就把光暗分開了。

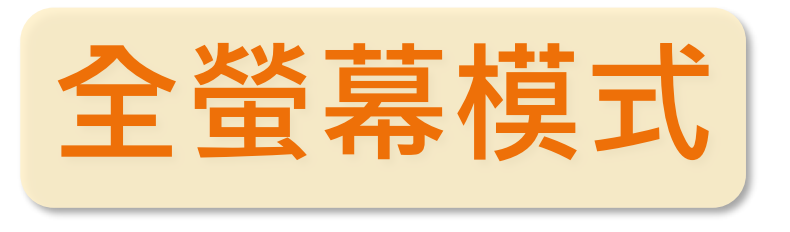

05:59

5神稱光為書,稱暗為夜。有晚上,有早晨,這是頭一日。

# 6神說: 「諸水之間要有空氣,將水分為上下。」

7神就造出空氣,將空氣以下的水、空氣以上的水分開了。事就這樣成了。

8神稱空氣為天。有晚上,有早晨,是第二日。

9神說:「天下的水要聚在一處,使旱地露出來。」事就這樣成 1.字體大小 2.單節/多節顯示 於 章讀聖經

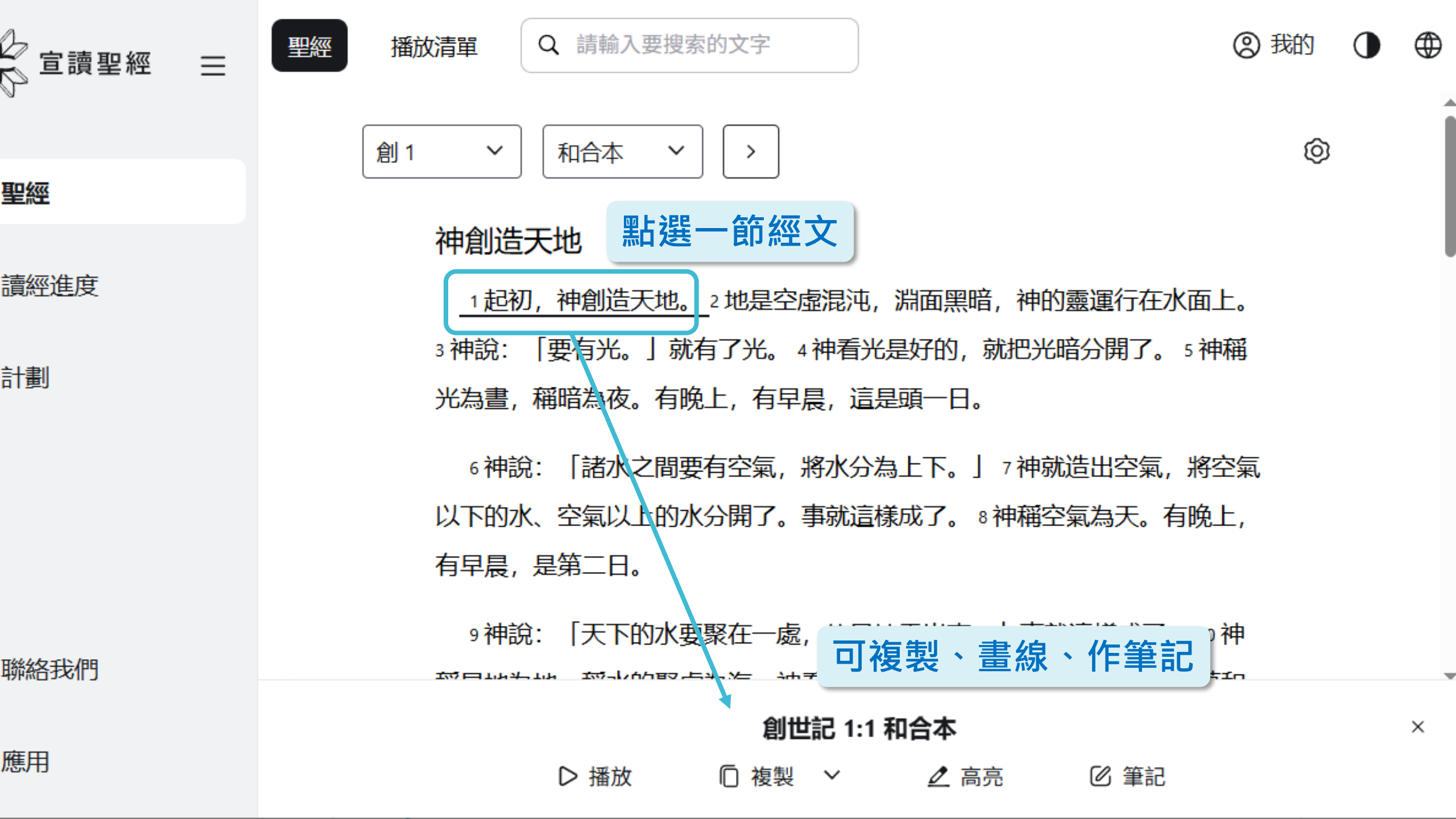

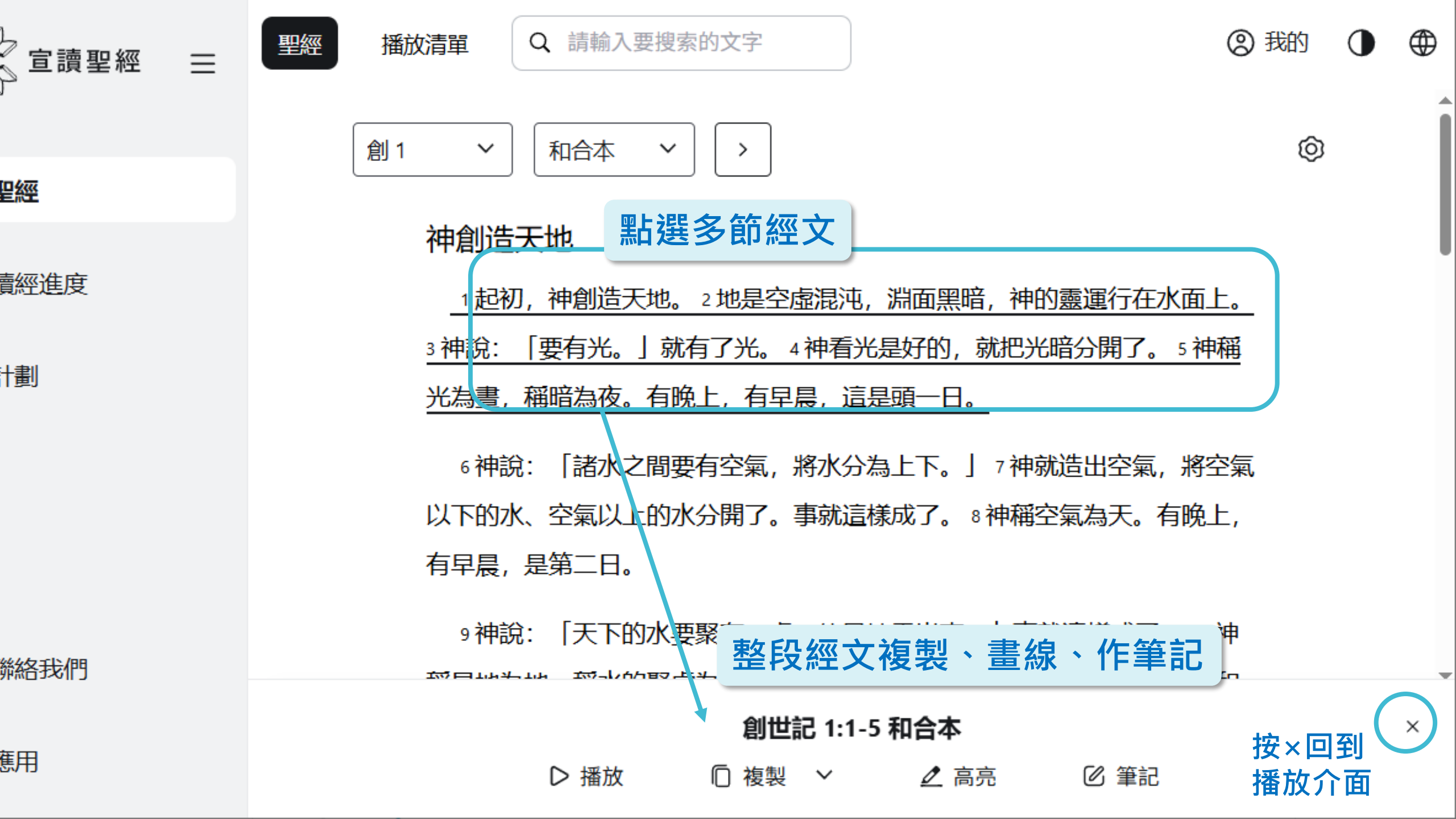

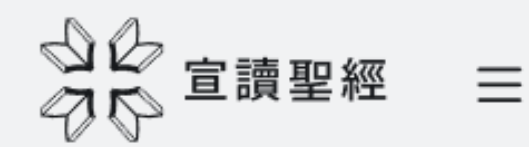

🛈 聖經

② 讀經進度

🗟 計劃

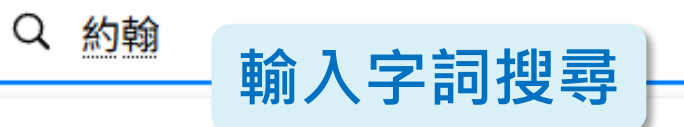

## 搜尋建議

- 要一起搜索兩個詞,請使用逗號或空格,例如"love, neighbor"或"love neighbor"。
- 要搜索確切的短語,請將其括在雙引號中,例如"Son of Man"。

1 起初,神創造天地。2 地是空虛混沌, 淵面黑暗,神的靈運行在水面 上。3 神說: 「要有光。」就有了光。4 神看光是好的,就把光暗分開了。 5 神稱光為書,稱暗為夜。有晚上,有早晨,這是頭一日。

6 神說: 「諸水之間要有空氣,將水分為上下。」7 神就造出空氣,將空氣以下的水、空氣以上的水分開了。事就這樣成了。8 神稱空氣為天。有晚上,有早晨,是第二日。

9神說:「天下的水要聚在一處,使旱地露出來。」事就這樣成了。10神

00:00

1X

07:11

۲

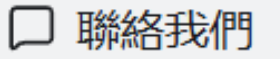

應用

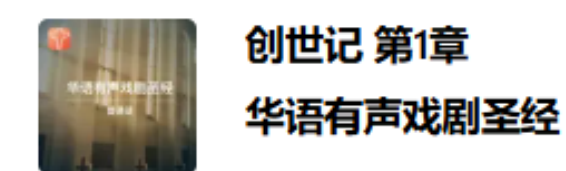

| 公      | 聖經 播放清單                                                |  |
|--------|--------------------------------------------------------|--|
| ♥ 聖經   | 和合本 ~ 整本聖經 ~ 按結果相關性 ~ 在《現代標點和合本》中找到 149 個相關結果          |  |
| ⊘ 讀經進度 | 路加福音 7:18<br>約翰的門徒把這些事都告訴約翰。                           |  |
| ☞ 計劃   | 查看上下文<br>使徒行傳 12:2<br>用刀殺了約翰的哥哥雅各。<br>查看上下文            |  |
| □ 聯絡我們 | 馬可福音 6:27<br>隨即差一個護衛兵,吩咐拿約翰的頭來。護衛兵就去,在監裡斬了約翰,<br>查看上下文 |  |
| . 應用   | 路加福音 1:60<br>他母親說: 「不可, 要叫他 <mark>約翰。</mark> 」         |  |

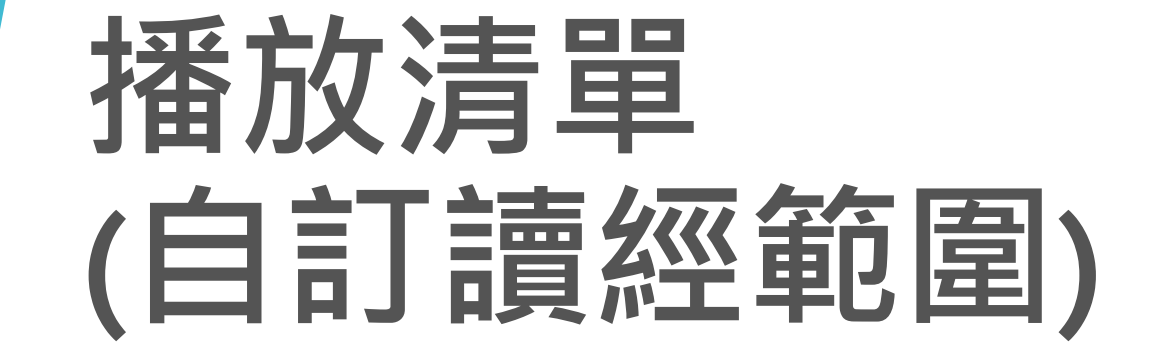

■ 聖經 播放清單
 Q 請輸入要搜索的文字
 創1 ~
 和合本 ~
 >

### 神創造天地

1起初,神創造天地。2地是空虛混沌, 淵面黑暗, 神的靈運行在水面上。 3神說: 「要有光。」就有了光。4神看光是好的, 就把光暗分開了。5神稱 光為晝, 稱暗為夜。有晚上, 有早晨, 這是頭一日。

② 我的

Ø

6 神說: 「諸水之間要有空氣,將水分為上下。」7 神就造出空氣,將空氣 以下的水、空氣以上的水分開了。事就這樣成了。8 神稱空氣為天。有晚上, 有早晨,是第二日。

9 神說: 「天下的水要聚在一處,使旱地露出來。」事就這樣成了。 10 神 稱里地為地 稱水的聚處為海,神看著是好的。 11 神說: 「地要發生青草和

00:00

1X

07:11

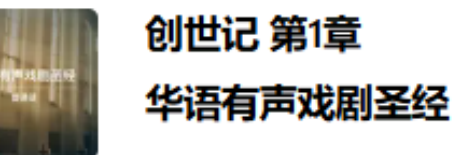

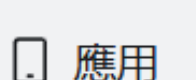

聯絡我們

宣讀聖經

🛈 聖經

'''''' 計劃

這經進度

| ○○○□讀聖經 = | 聖經 播放清單 Q 請輸入要搜索的文字                         |
|-----------|---------------------------------------------|
| ♥ 聖經      | 播放清單,需登入才能使用<br>註冊帳號完全免費                    |
| ⊙ 讀經進度    | 歡迎來到PRS                                     |
| जि 計劃     | 註冊並登錄後, 你可以在多個設備和平台上<br>同步你的個人閱讀計劃、筆記和高亮數據。 |
|           | 登錄                                          |
|           | 創建帳戶                                        |
|           |                                             |
| □ 聯絡我們    |                                             |
|           |                                             |

應用

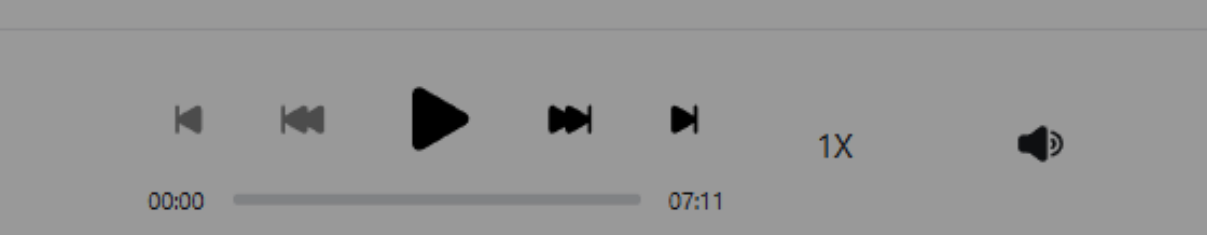

 $\times$ 

华语有声戏剧圣经

② 我的

貝

| ◇ ◇ ○ 宣讀聖經  | ≡ |                     |                     |        |            |       |     | ② 我的       |
|-------------|---|---------------------|---------------------|--------|------------|-------|-----|------------|
| ☑ 聖經        |   |                     |                     |        |            |       |     |            |
| ⊘ 讀經進度      |   |                     |                     |        |            |       |     |            |
| <b>詞</b> 計劃 |   |                     |                     | 尚無讀經進  | 度。         |       |     |            |
|             |   |                     |                     | ① 添加讀經 | <b>涇進度</b> | 按     | 下添加 | 讀經進度       |
|             |   |                     |                     |        |            |       |     |            |
|             |   |                     |                     |        |            |       |     |            |
| □ 聯絡我們      |   |                     |                     |        |            |       |     |            |
| . 應用        |   | ana kana ana<br>ana | 创世记 第1章<br>华语有声戏剧圣经 | 00:00  |            | 07:11 | 1X  | <b>4</b> 9 |

貝

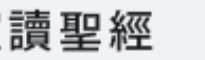

く返回

聖經

2

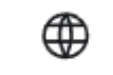

.

遉

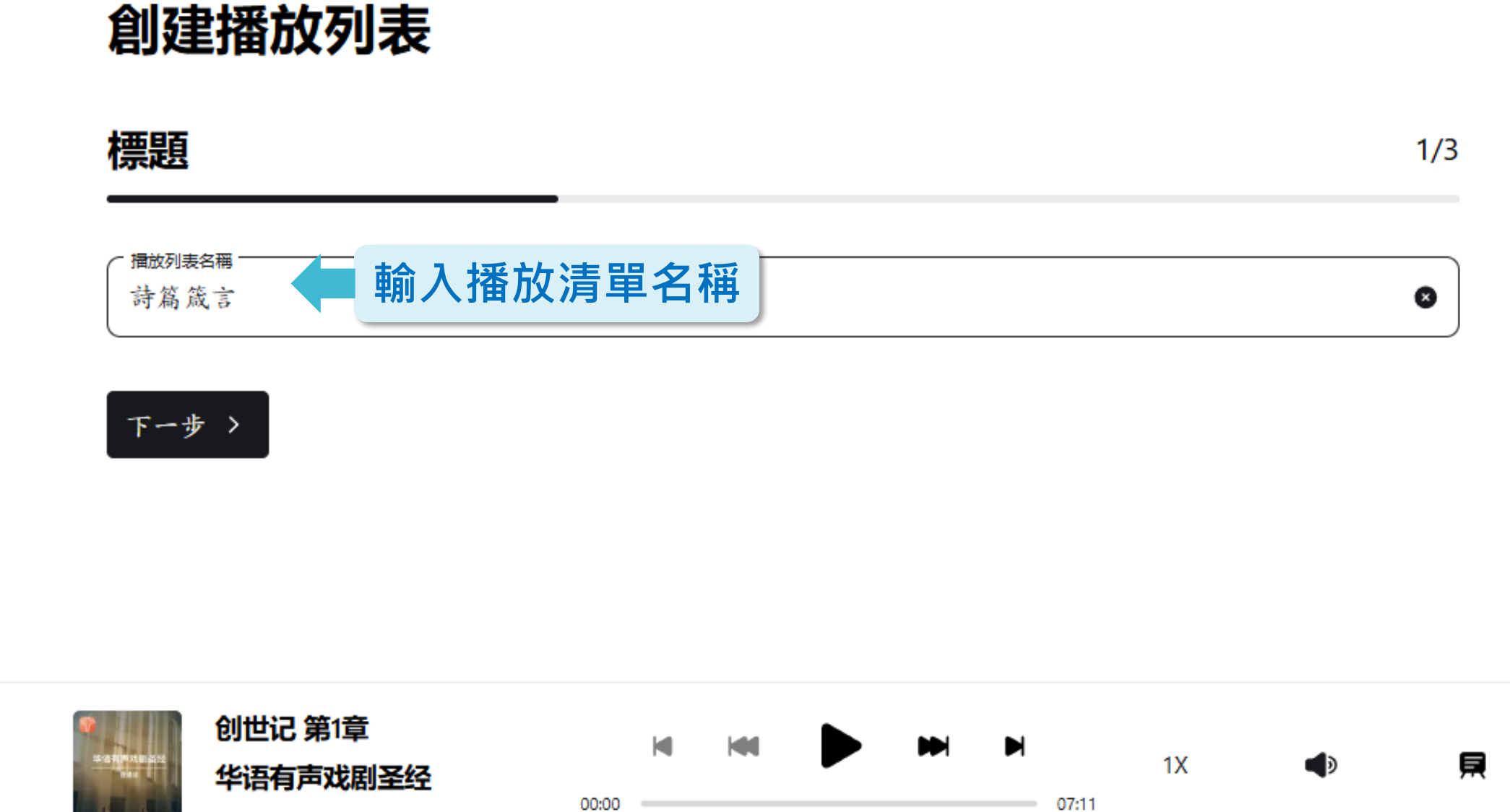

钅們

 $\equiv$ 

# 創建播放列表

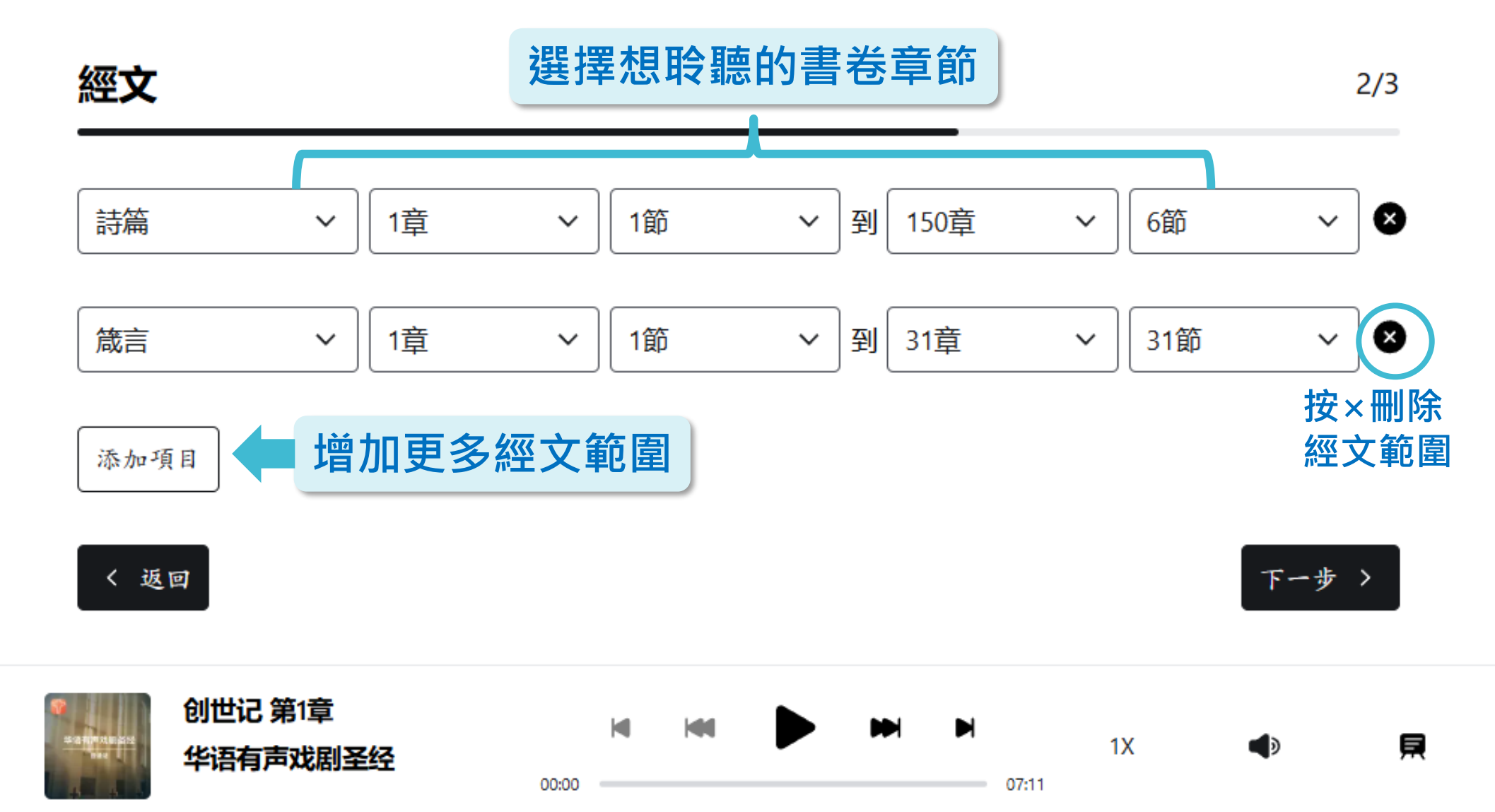

腹

划

•

 $\oplus$ 

۰

聖經

經

播放清單

 $\oplus$ 

0

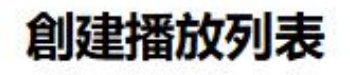

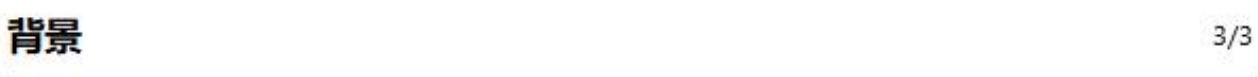

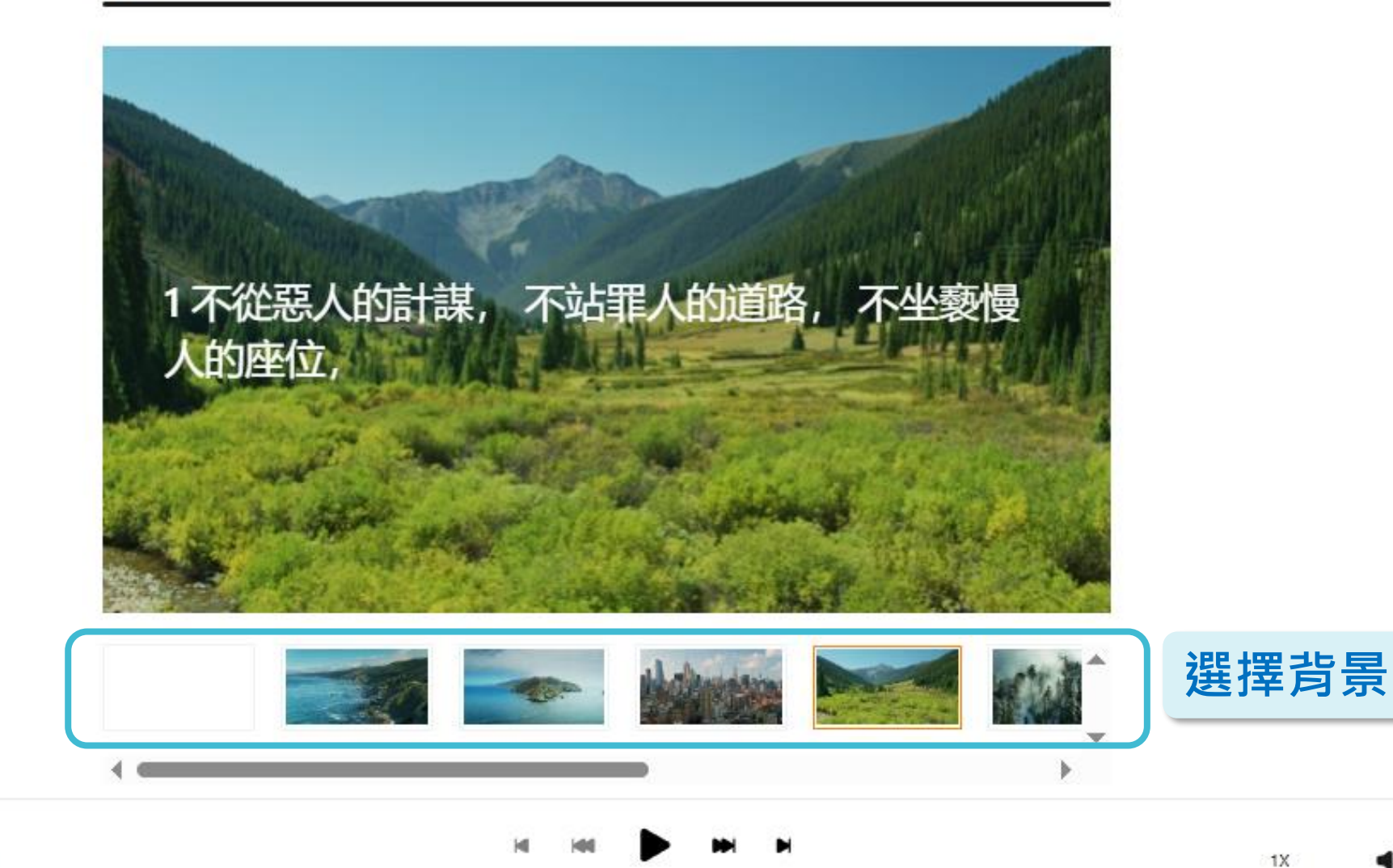

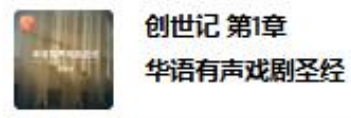

00:00

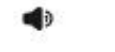

07:11

w

| Ξ |
|---|
|   |

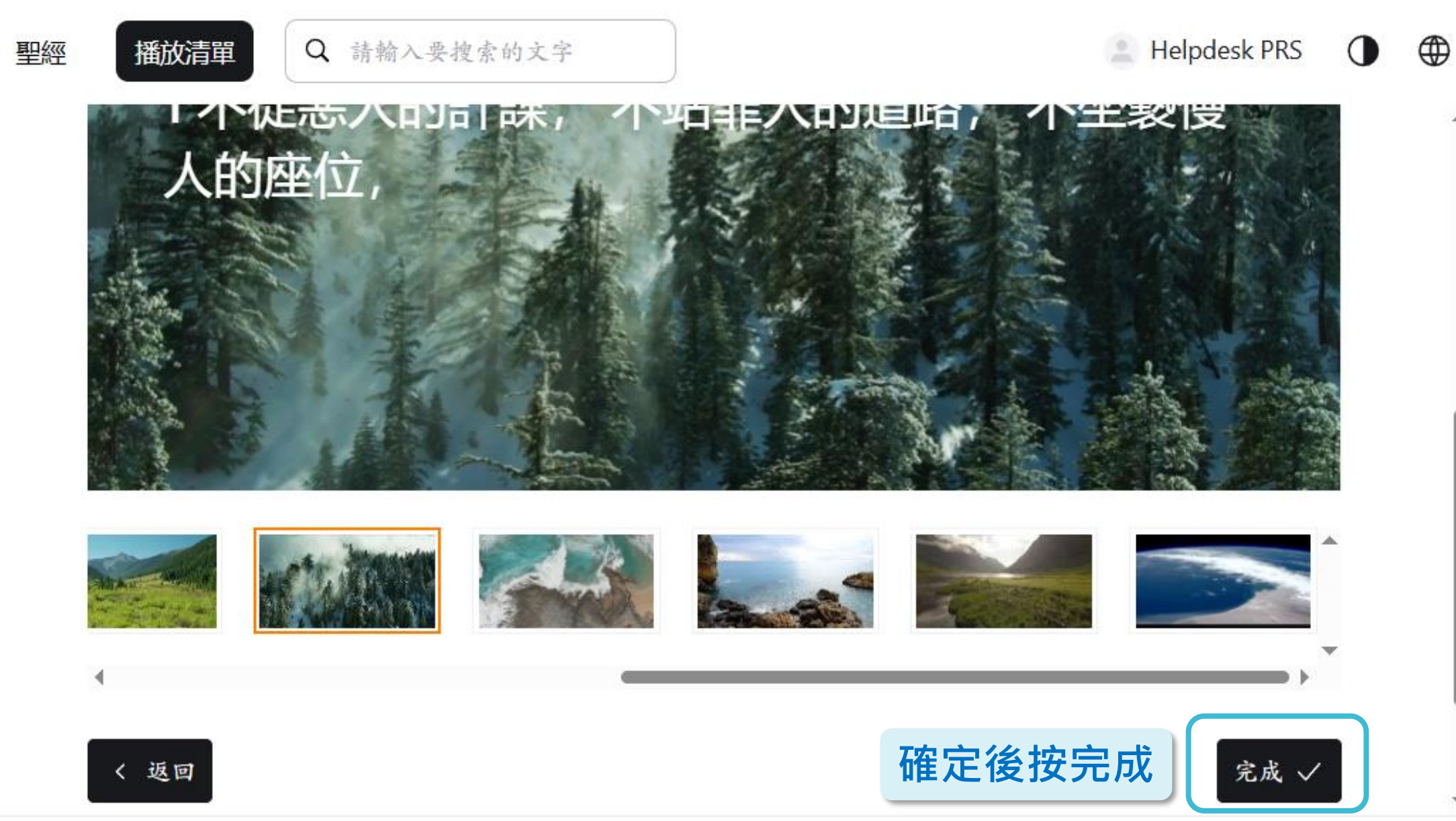

我們

创世记 第1章

华语有声戏剧圣经

00:00

隹度

貝

1X

07:11

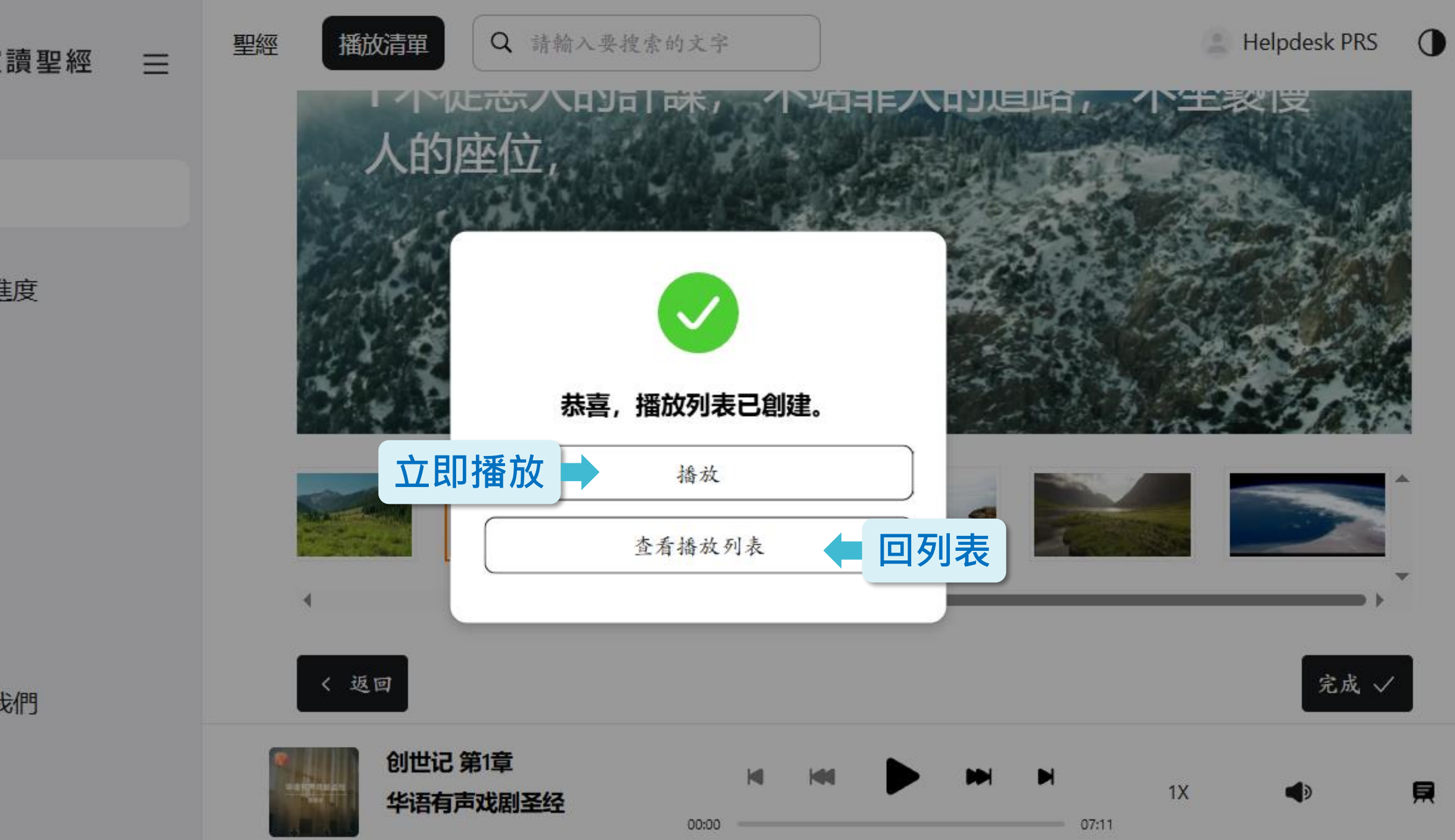

- → C := prs.app/zh-Han
  - prs.app/zh-Hant/playlist/play?pid=92751db64d4d45ee43848c5d2f1b3694

#### 诗篇第1章 华语有声戏剧圣经

# 1不從惡人的計謀,不站罪人的道路,不坐褻慢人的座位,

全螢幕播

\$

設定

2.

01:17

調整字體大小

單節/多節顯着

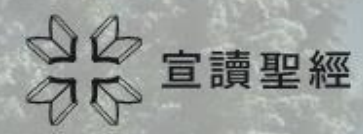

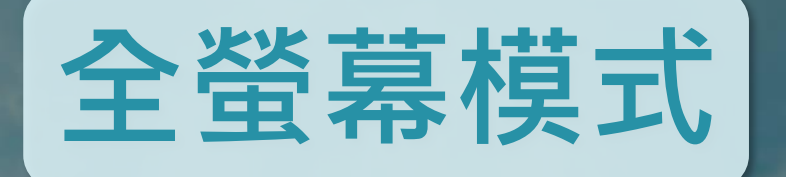

# 1 顯我為義的神啊, 我呼籲的時候, 求你應允我。 我在困苦中, 你曾使我寬廣; 現在求你憐恤我, 聽 我的禱告。

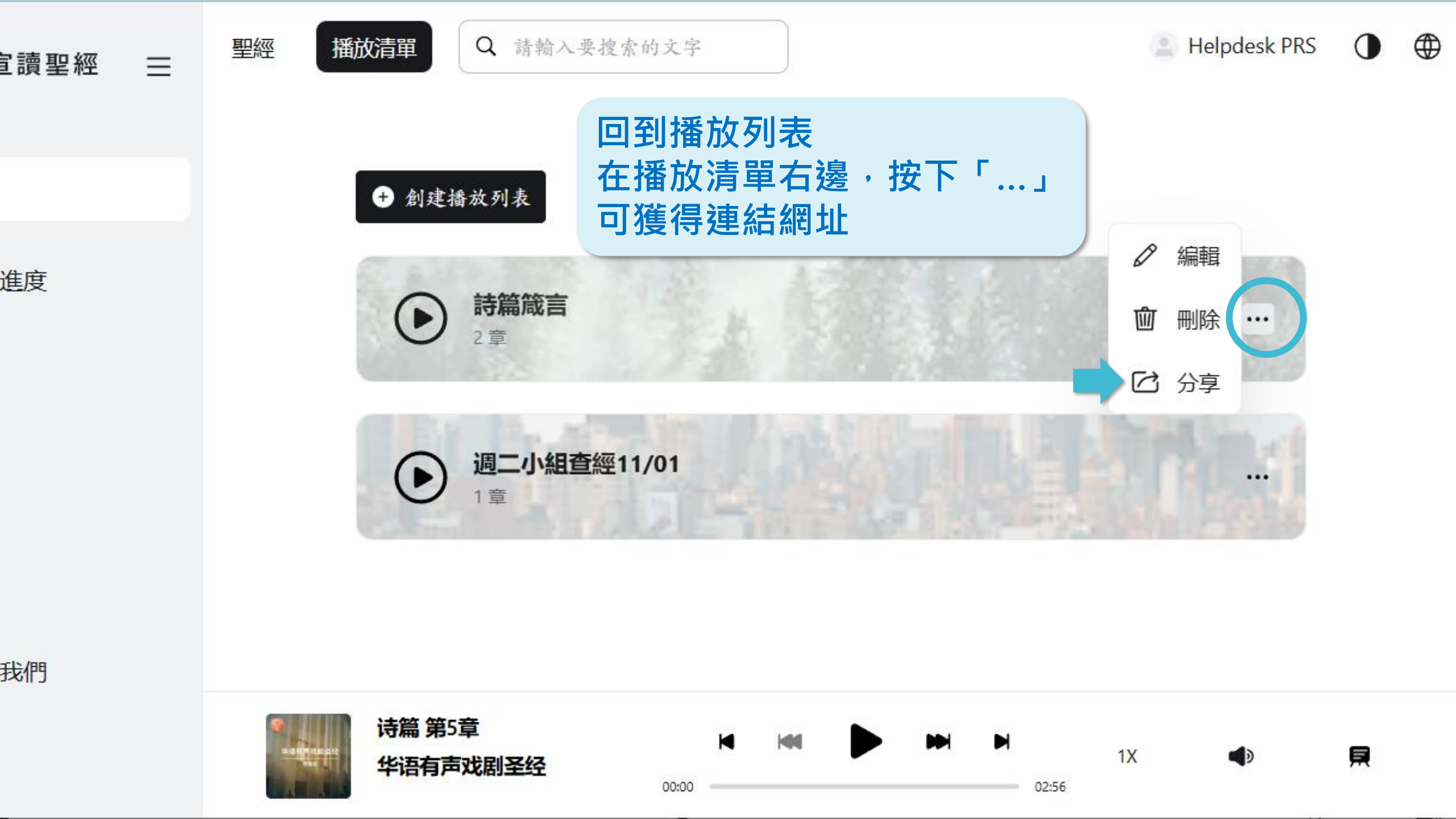

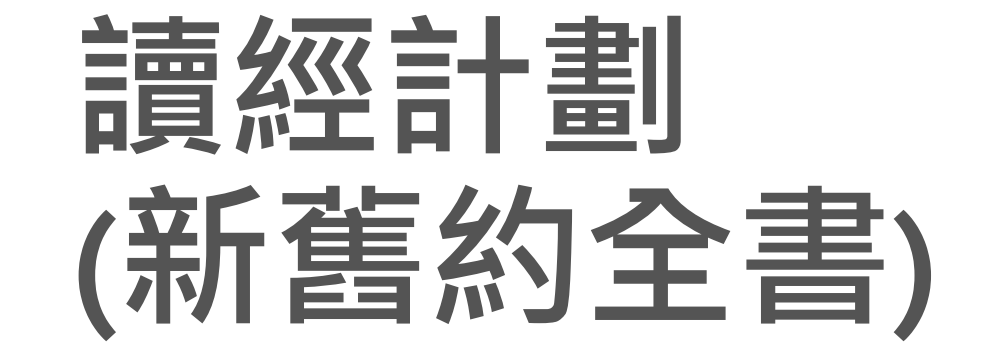

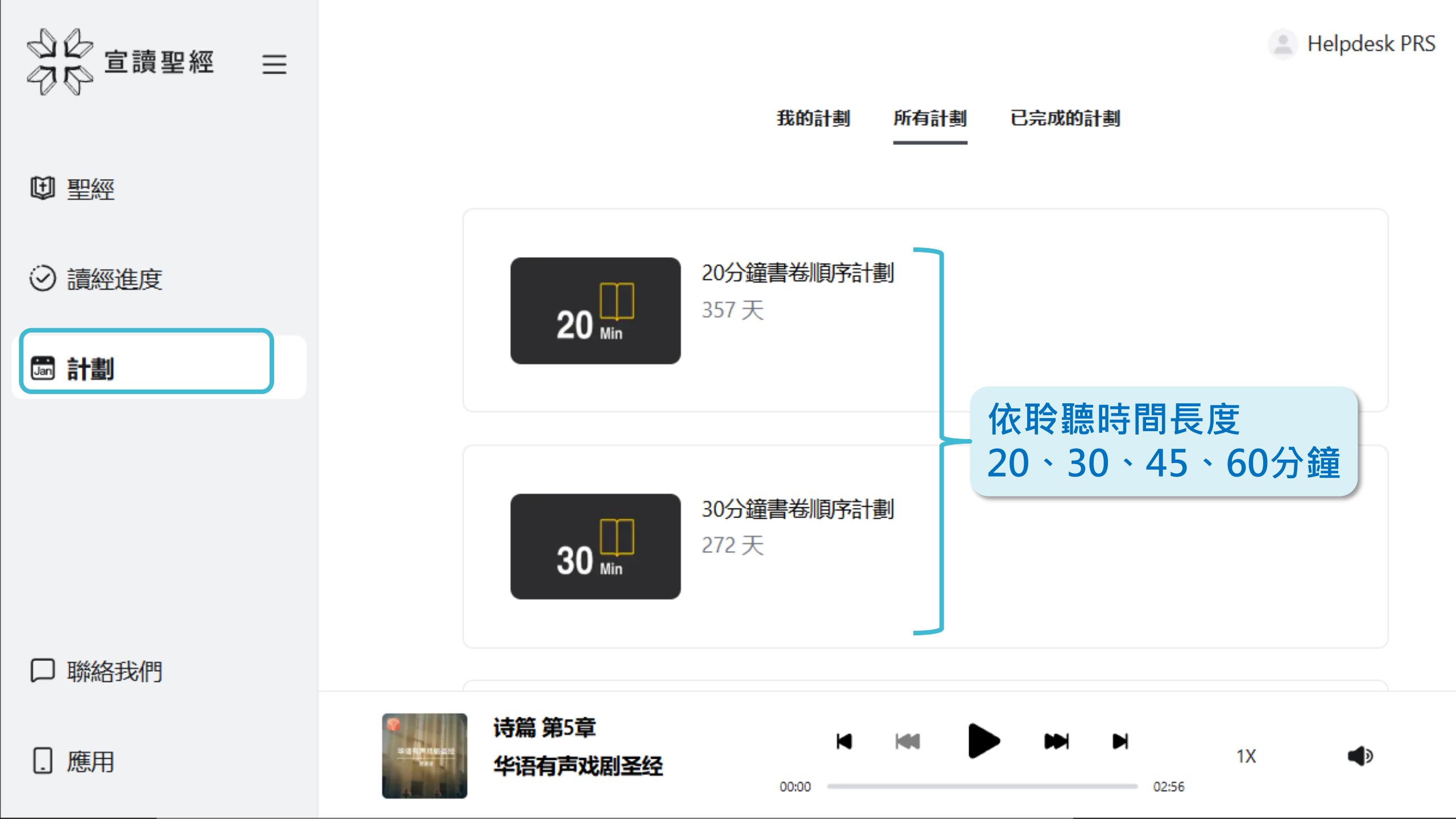

 $\oplus$ 

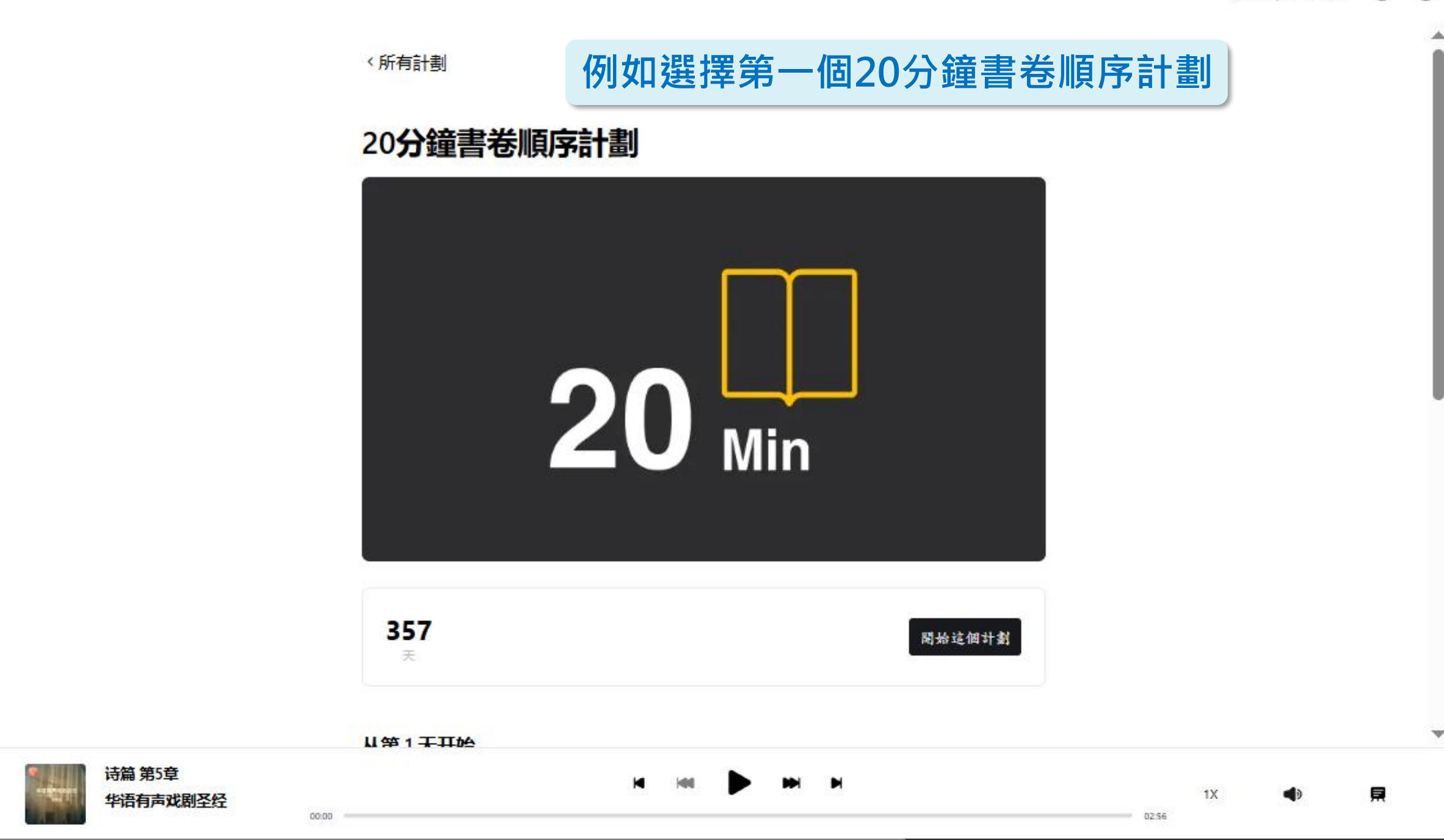

۲

۸

Ŧ

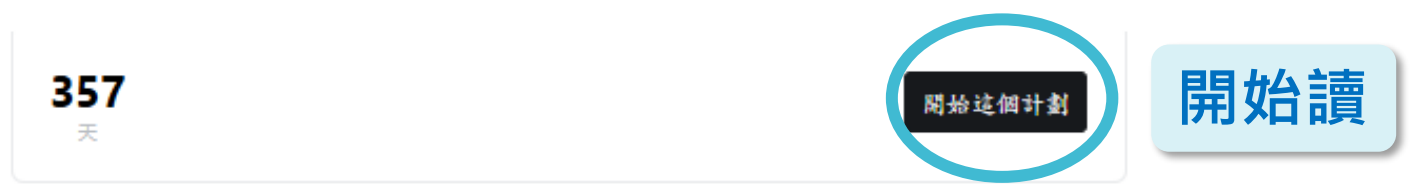

#### 从第1天开始

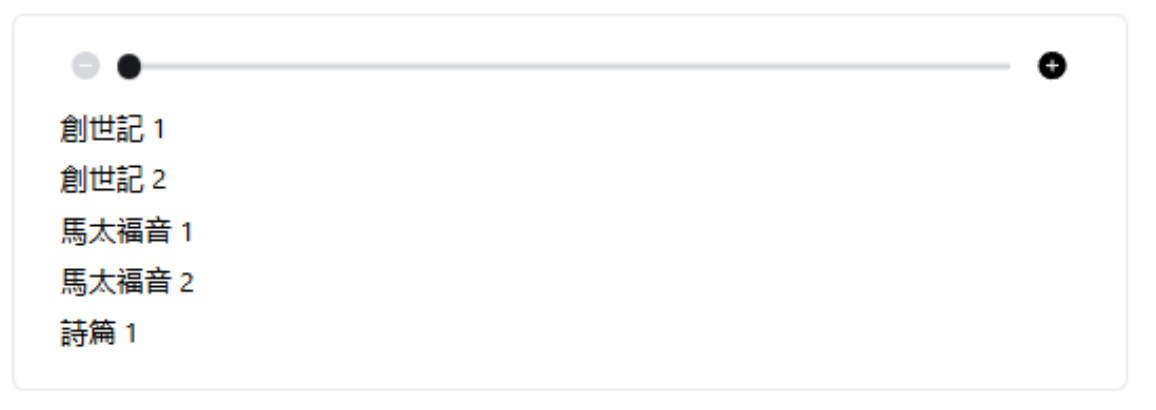

#### 計劃簡介

在這個20分鐘的聖經聽讀計劃中,我們將貫穿舊約與新約,從《創世記》和《馬太福 音》開始,涵蓋整本聖經。每期內容以詩篇收尾,助您在禱告中靜心思考。

#### 版權信息:

The Grace & Mercy Foundation.

版權方網址: <u>https://www.graceandmercy.org/</u>

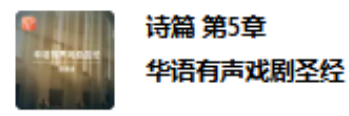

፼經

 $\equiv$ 

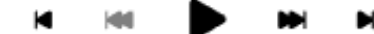

02:56

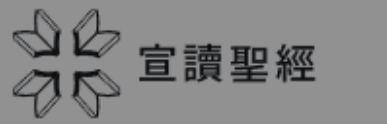

⊎ 聖經

⊘ 讀經進度

聯絡我們

. 應用

圖 計劃

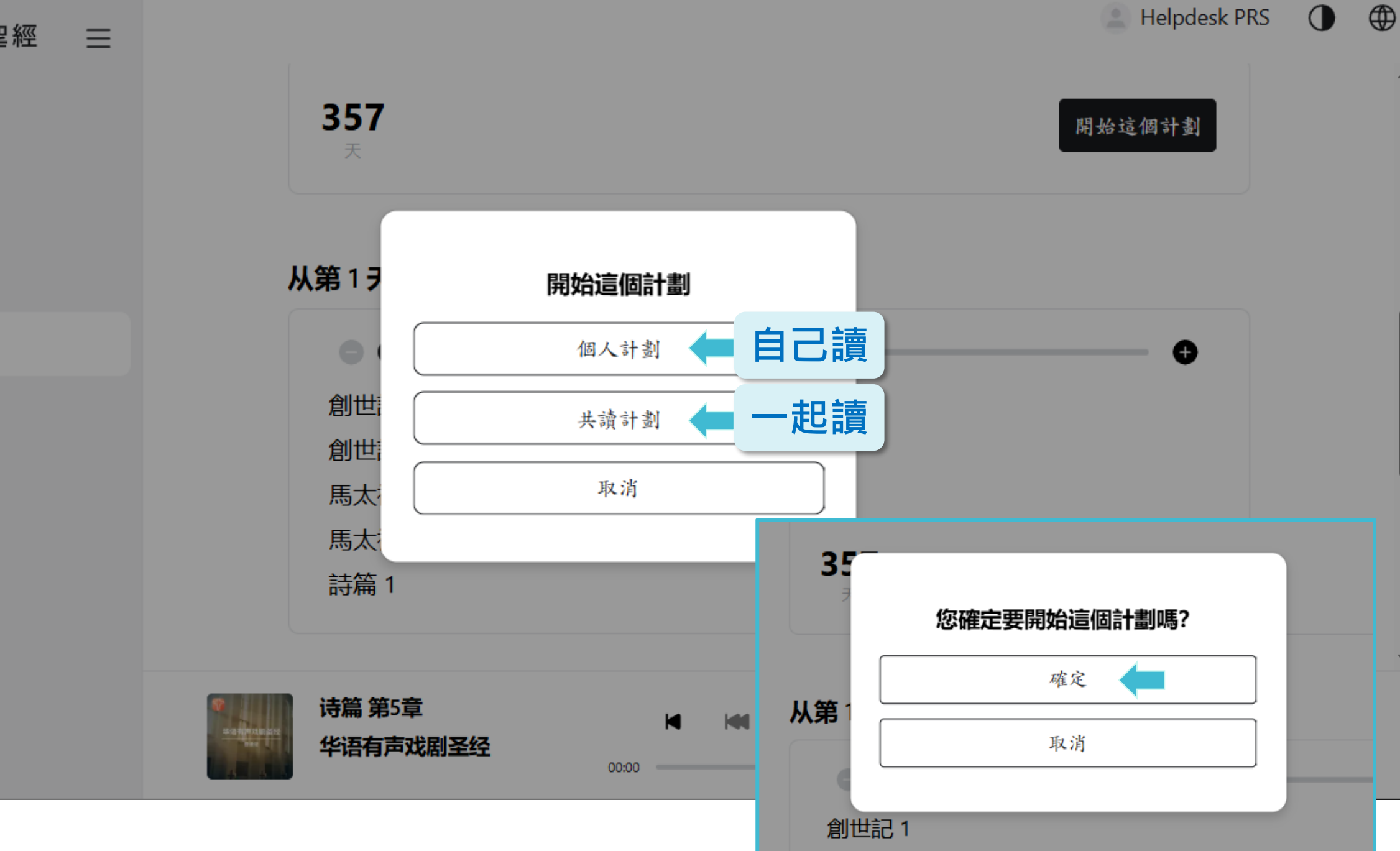

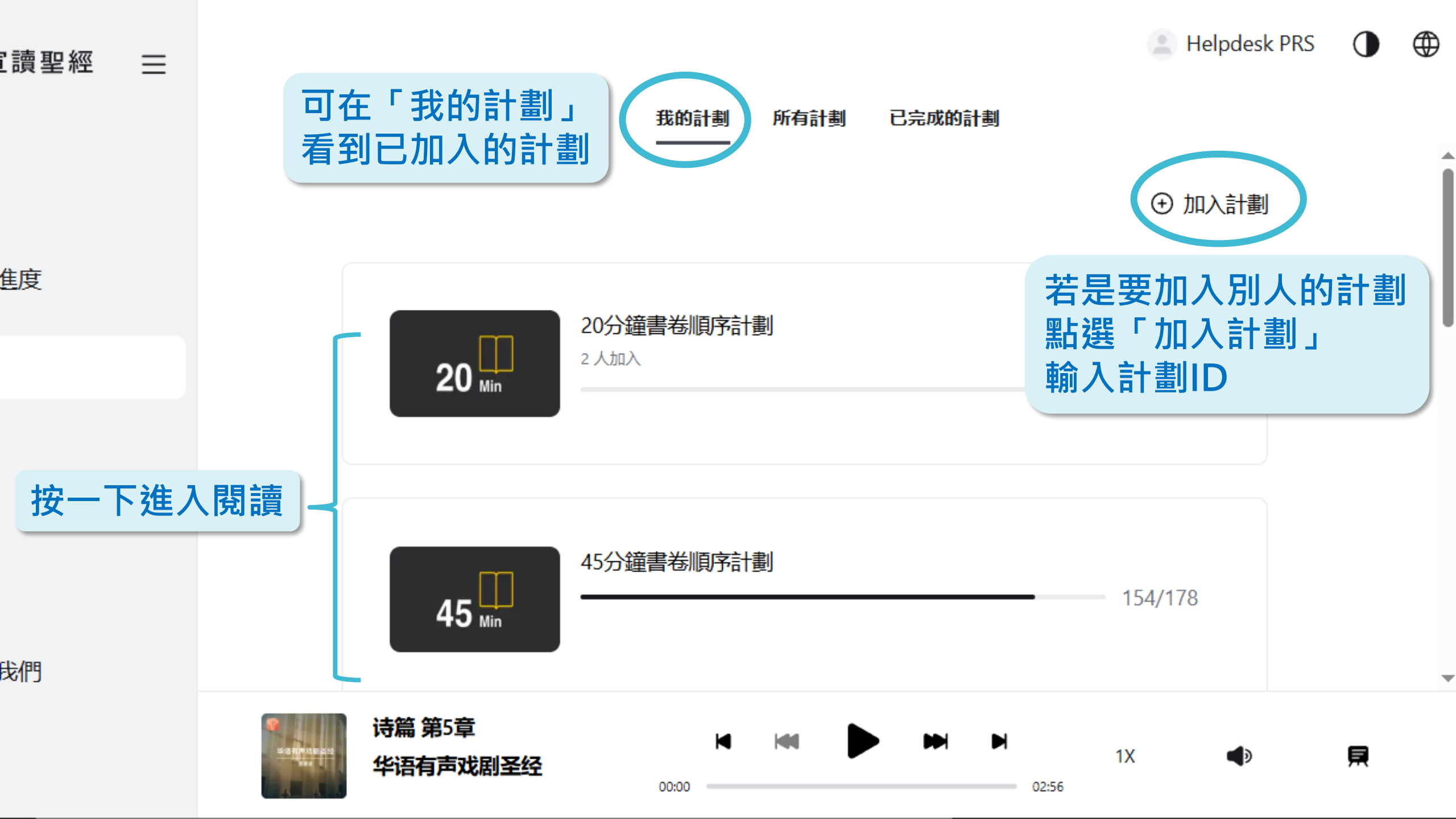

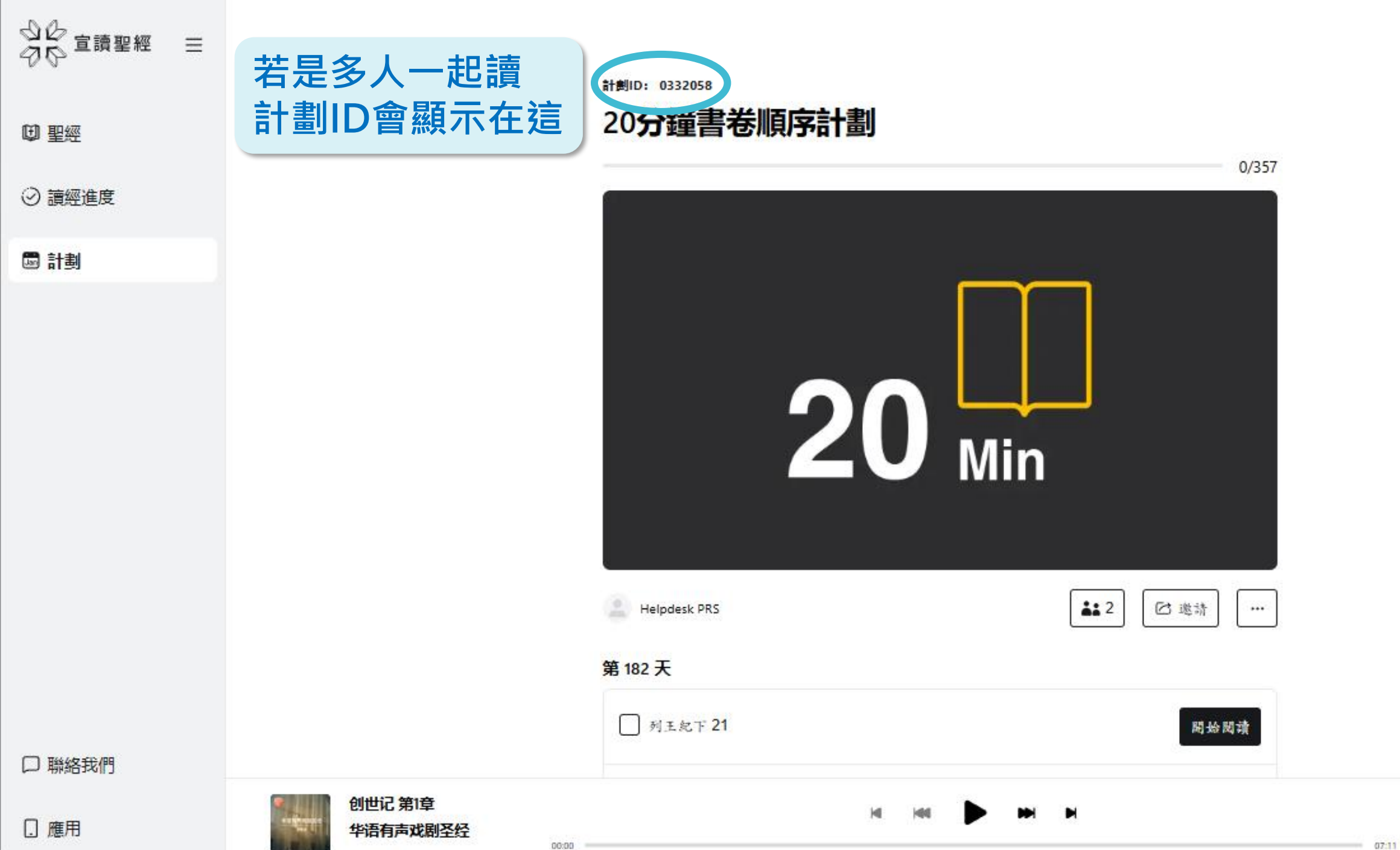

1X

Helpdesk

 $\mathbf{O}$ 

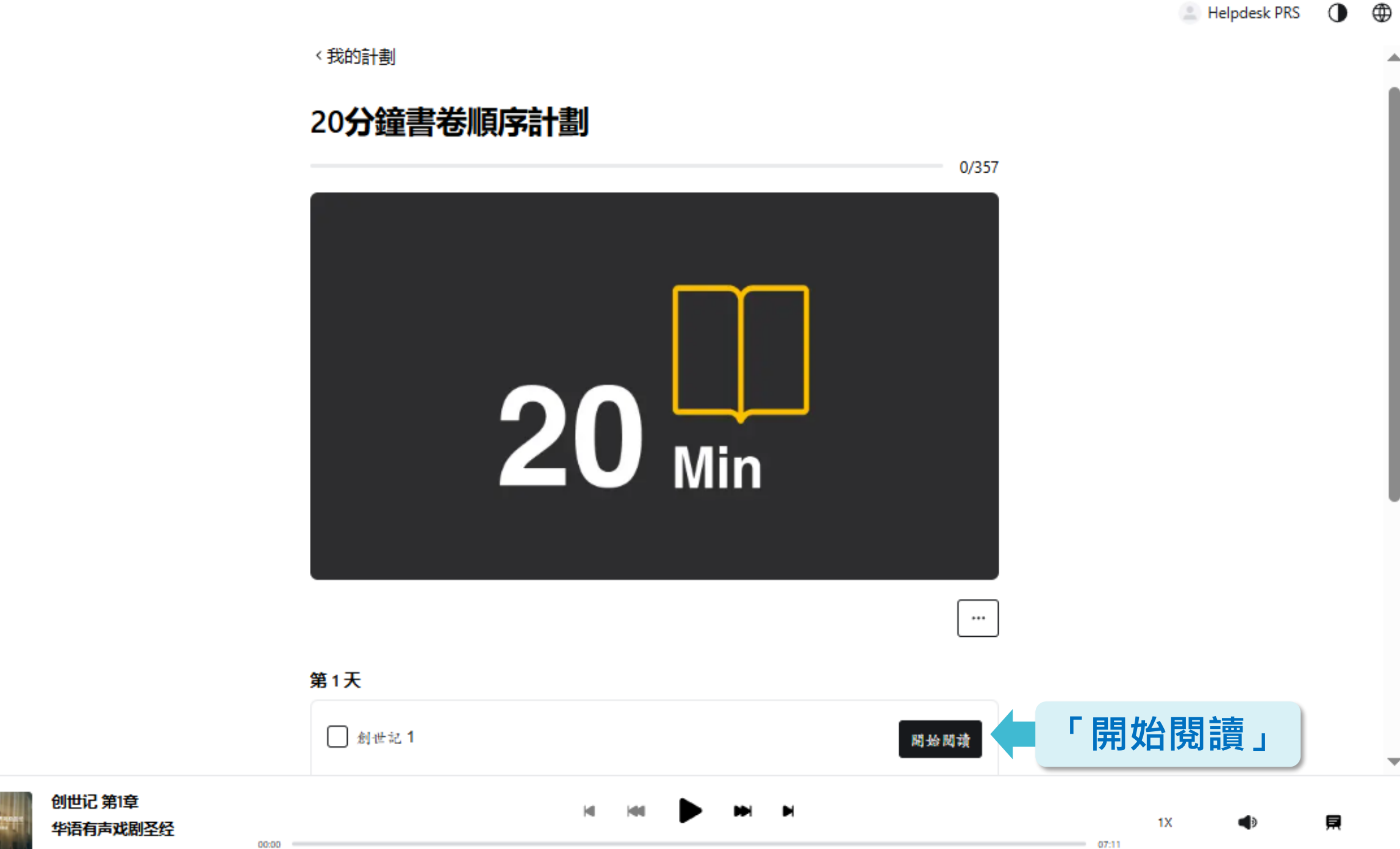

( )

風

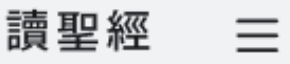

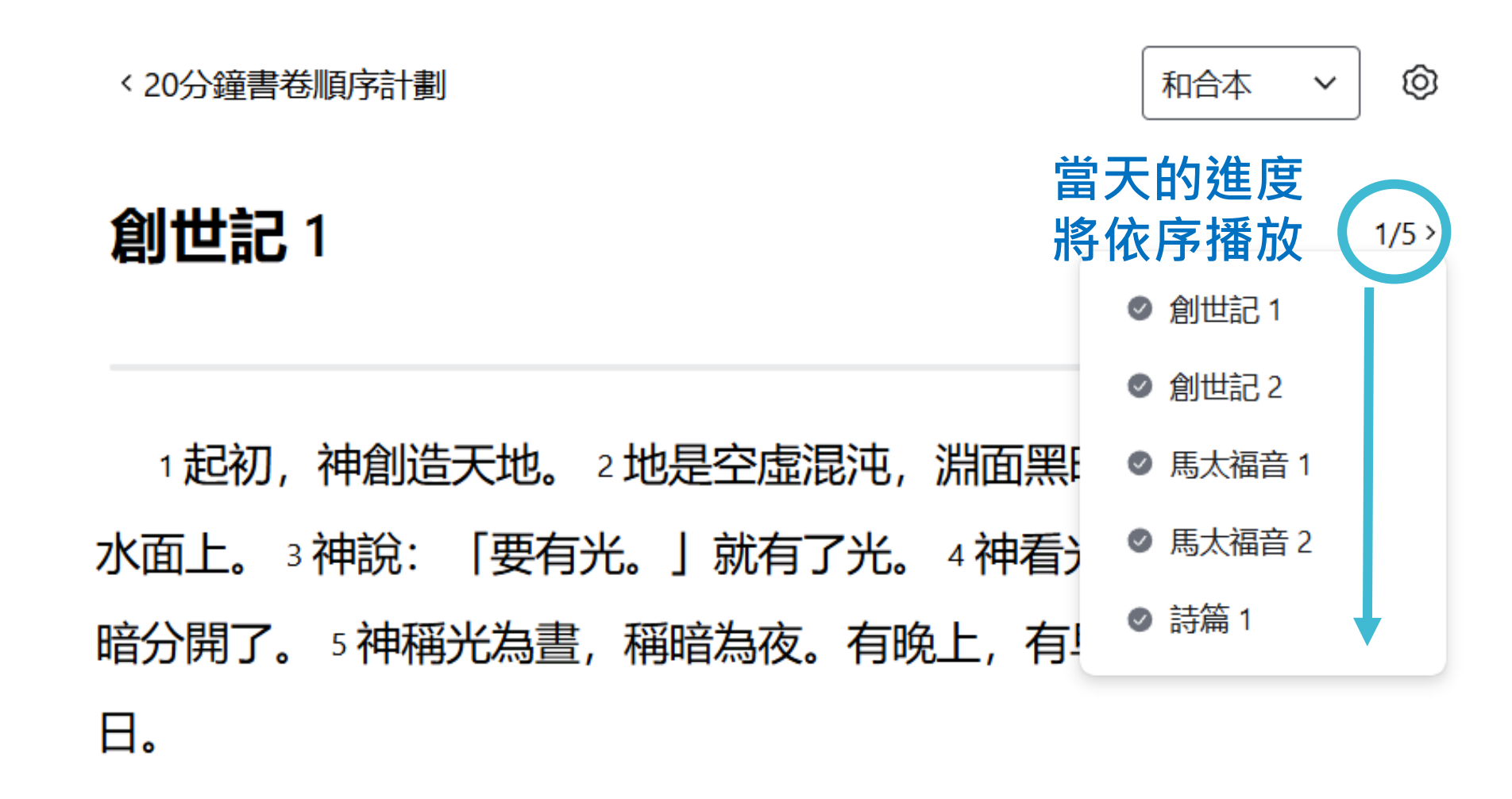

按「播放」

00:00

「諸水之間要有空氣,將水分為上下。」 7 神就造出空

Þ

07:11

1X

۲

腹

6神說:

创世记 第1章

华语有声戏剧圣经

 $\bigoplus$ 

.

 $\mathbf{T}$ 

貝

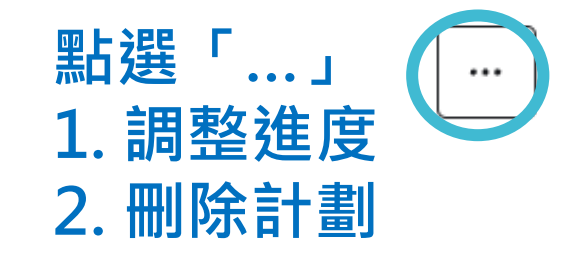

第1天

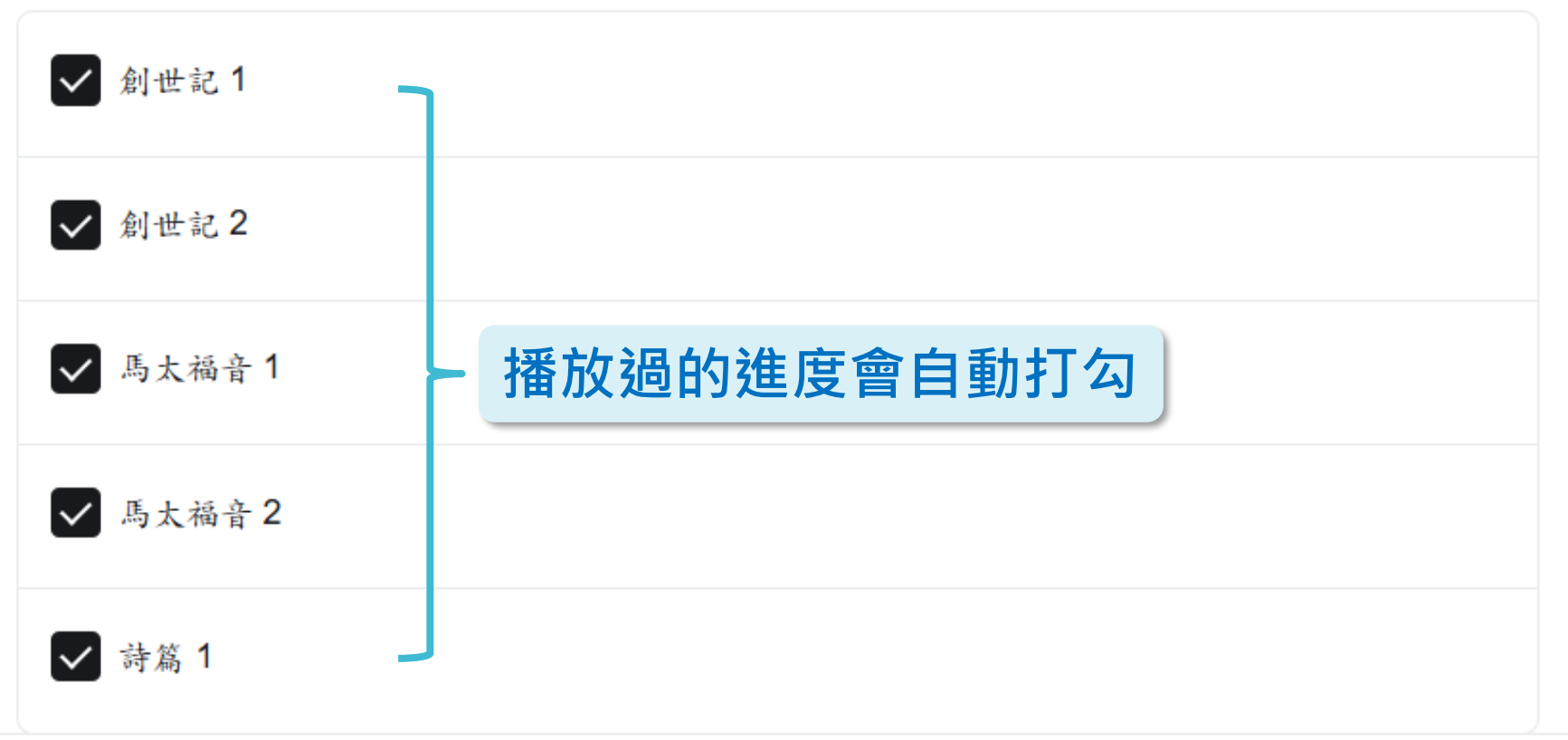

腹

的

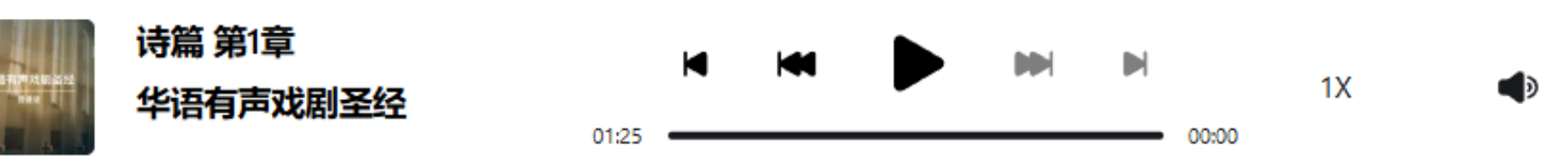

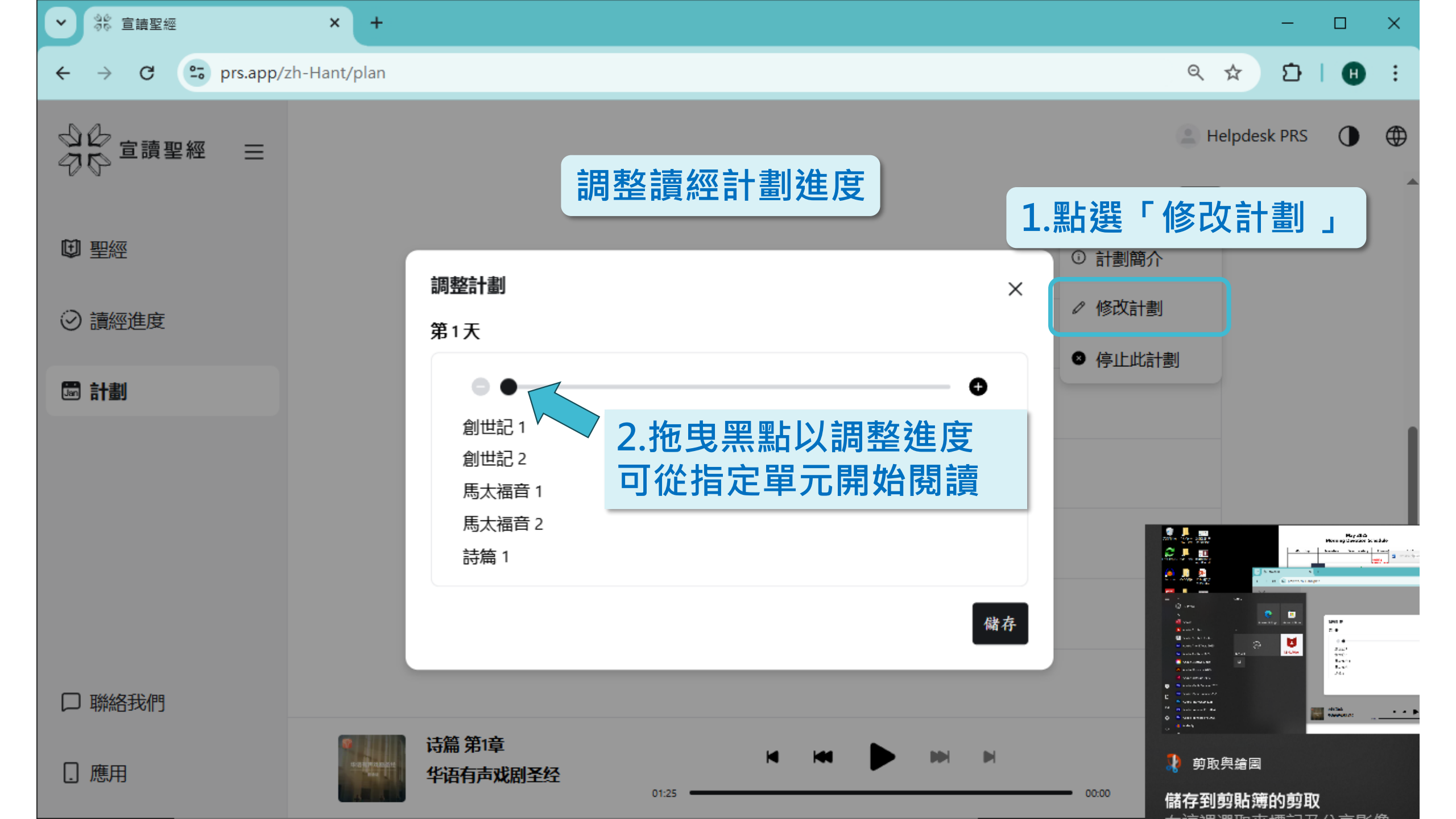

讀聖經  $\equiv$ 

度

們

 $\bigoplus$ 

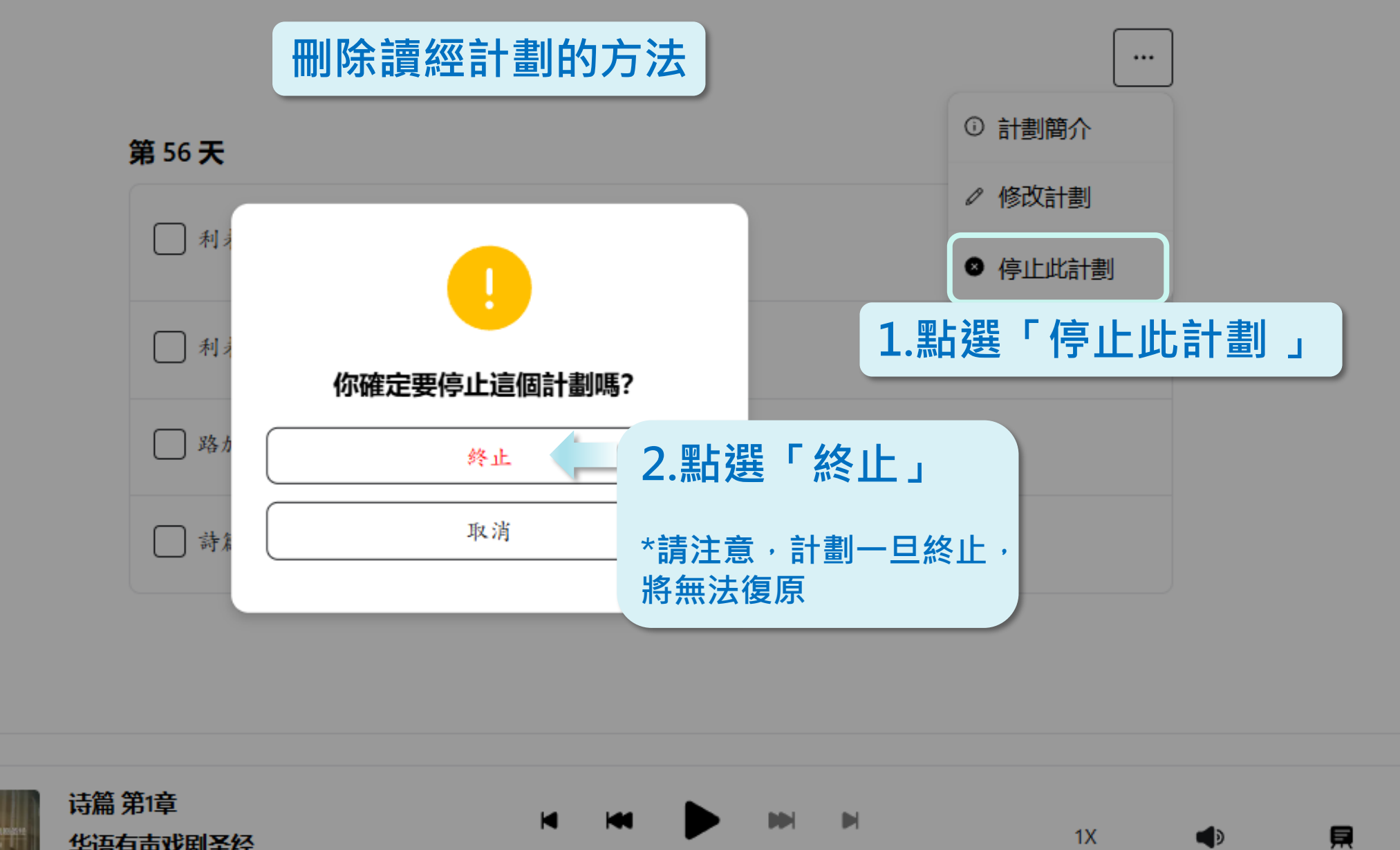

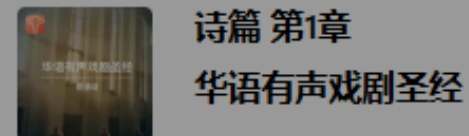

00:00